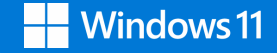

Hanuel Spanish

English / French / German / Dutch availabe on danew.fr

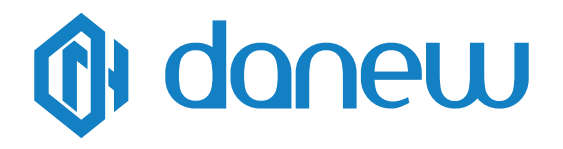

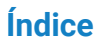

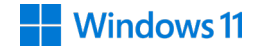

#### Capítulo 1: Presentación del Dbook

| Vista frontal  | .4 |
|----------------|----|
| Vista inferior | .5 |

#### Capítulo 2: Uso del Dbook

| Teclado táctil multigestual | 7 |
|-----------------------------|---|
|                             |   |

#### Capítulo 3: Windows® 11

| Arrancar por primera vez                                              | 11 |
|-----------------------------------------------------------------------|----|
| Menú de inicio                                                        | 12 |
| Aplicaciones Windows®                                                 | 14 |
| Uso de aplicaciones Windows® / Personalizar las aplicaciones Windows® | 15 |
| Vista de tareas                                                       | 17 |
| Funcionalidad Snap                                                    | 18 |
| Alineación de zonas clicables                                         | 18 |
| Centro de notificaciones                                              | 20 |
| Atajos de teclado                                                     | 21 |
| Conexión inalámbrica                                                  | 22 |
| Wi-Fi                                                                 |    |
| Apagar el portátil                                                    | 23 |
| Capítulo 4: Asistencia y garantía                                     | 24 |

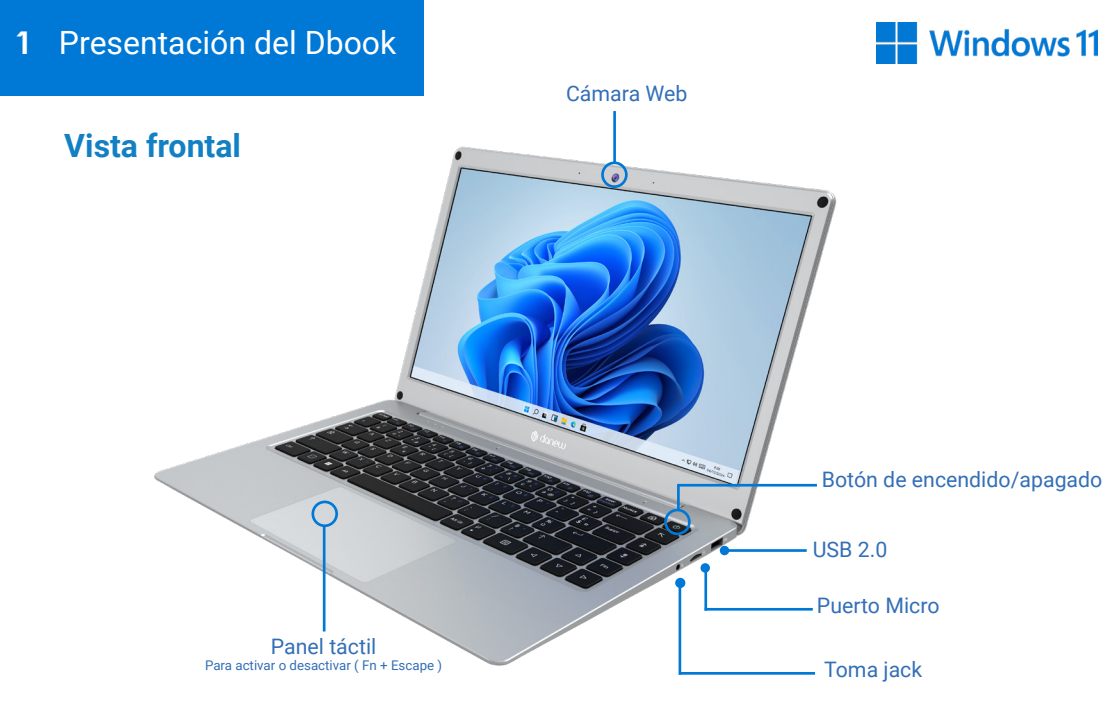

#### **Vista inferior**

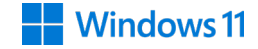

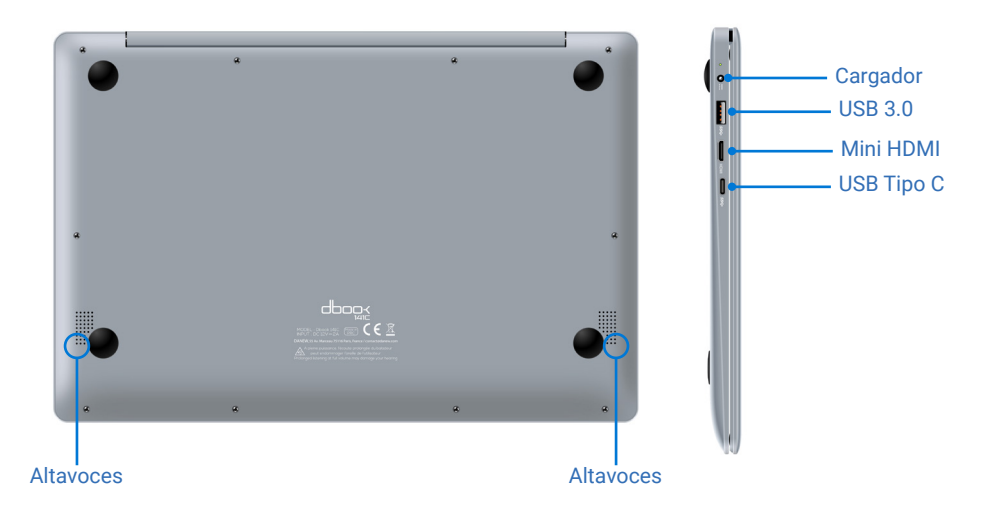

#### 2 Uso del Dbook

#### Teclado táctil multigestual

#### Mover el puntero

Puedes pulsar en cualquier parte del touchpad para activar su puntero. A continuación, desliza el dedo por el touchpad para mover el puntero por la pantalla.

#### **Deslizamiento horizontal**

**Deslizamiento diagonal** 

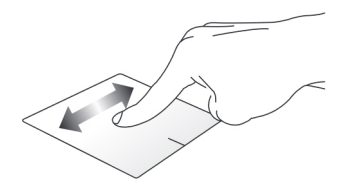

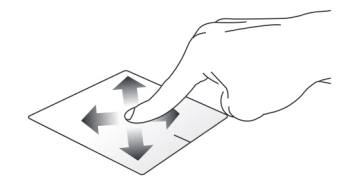

**Deslizamiento horizontal** 

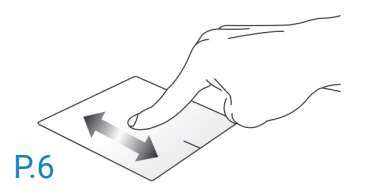

#### Funciones gestuales con un dedo

Frappé/Doble-frappé

Arrastrar y soltar

**Clic izquierdo** 

**Clic derecho** 

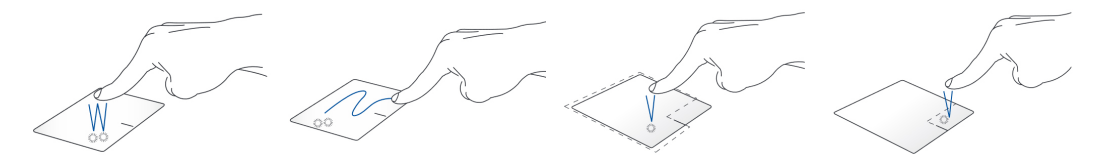

Pulse una aplicación para seleccionarla.
Toca dos veces una aplicación para abrirla.

Pulse dos veces sobre un elemento y mantenga el dedo en el panel táctil mientras lo arrastra hasta la ubicación deseada. Suelte el dedo del panel táctil para colocar el objeto donde desee. Pulse sobre una aplicación para seleccionarla.
Haz doble clic en una aplicación para abrirla. - Pulse este botón para abrir el menú contextual.

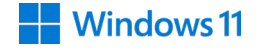

#### Funciones gestuales con dos dedos

**Toque con dos dedos** 

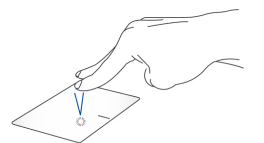

Toca rápidamente el touchpad con dos dedos para simular un clic con el botón derecho del ratón.

Alejar

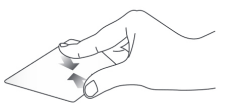

Junta dos dedos en el panel táctil para alejar la imagen.

Desplazamiento con 2 dedos (arriba/abajo)

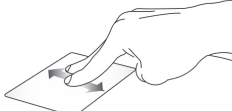

Desliza dos dedos hacia arriba o hacia abajo para desplazarte por una página o documento en la misma dirección.

Acercar

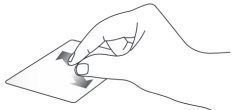

Separa dos dedos en el panel táctil para ampliar la imagen.

Desplazamiento con 2 dedos (izquierda/derecha)

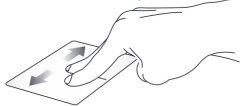

Desliza dos dedos a izquierda o derecha para desplazarte por una página o documento en la misma dirección.

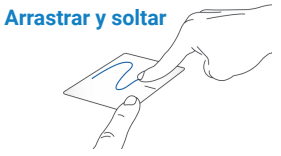

Seleccione un elemento y mantenga pulsado el botón izquierdo del ratón. Arrastra otro dedo para mover el objeto a la ubicación deseada.

#### Funciones gestuales con tres dedos

#### Golpear con 3 dedos

Desplazamiento con 3 dedos (izquierda/derecha) Desplazamiento con 3 dedos (arriba) Desplazamiento con 3 dedos (abajo)

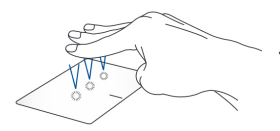

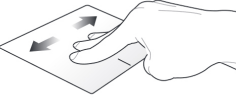

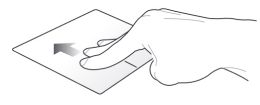

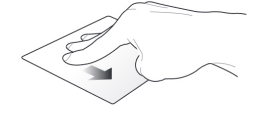

Toca rápidamente el panel táctil con tres dedos para iniciar Cortana. Si tienes más de una aplicación abierta, desliza tres dedos a izquierda o derecha para pasar de una a otra. Desliza tres dedos hacia Des arriba para ver todas las aba aplicaciones abiertas en rio. ese momento.

Desliza tres dedos hacia abajo para ver el Escritorio.

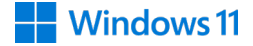

#### Funciones gestuales con cuatro dedos

Golpear con 4 dedos

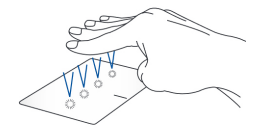

Toca rápidamente el panel táctil con cuatro dedos para abrir el centro de notificaciones.

#### **B** Windows<sup>®</sup> 11

#### Arrancar por primera vez

Al arrancar el ordenador por primera vez, aparecerán una serie de pantallas que le guiarán a través de los distintos pasos para configurar los ajustes básicos del sistema operativo Windows® 11.

#### Primer arranque:

- 1. Pulse el botón de encendido de su ordenador. Espere unos minutos a que aparezca la pantalla de configuración.
- 2. En la pantalla de configuración, seleccione su región y el idioma que desea utilizar en su portátil.
- 3. Lea atentamente las condiciones del acuerdo de licencia y, a continuación, seleccione «Acepto».
- 4. Siga las instrucciones de la pantalla para configurar las siguientes opciones:
  - Personalización
  - Inalámbrico
  - Parámetros
  - Su cuenta
- 5. Una vez que hayas terminado, Windows® 11 comenzará a instalar las aplicaciones y tu configuración personalizada. No apagues el portátil durante esta fase.
- 6. Una vez finalizado el proceso de configuración, aparece la pantalla de inicio.

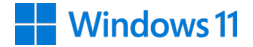

#### Menú de inicio

El menú Inicio es la puerta de entrada principal a los programas, aplicaciones de Windows®, carpetas y configuraciones de tu portátil.

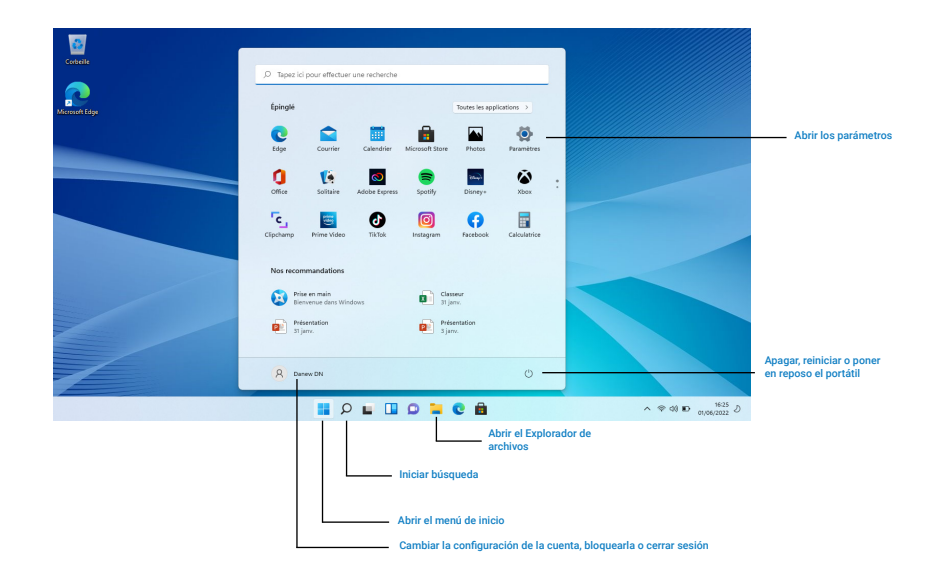

Puede utilizar el menú Inicio para realizar estas actividades habituales:

- Iniciar programas o aplicaciones Windows®
- · Abrir programas o aplicaciones de Windows® de uso común
- · Ajustar la configuración del portátil
- Obtener ayuda con el sistema operativo Windows®
- · Apagar el portátil
- · Cerrar sesión en Windows® o cambiar de cuenta de usuario

#### Abrir el menú Inicio

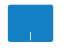

Sitúe el puntero del ratón sobre el botón Inicio, da del escritorio, y haga clic sobre él.

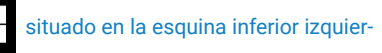

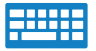

Pulse la tecla con el logotipo de Windows

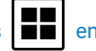

en su teclado.

#### Abrir programas desde el menú Inicio

Uno de los usos más habituales del menú Inicio es abrir los programas instalados en tu portátil.

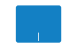

Sitúe el puntero del ratón sobre el programa y haga clic para abrirlo.

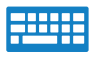

Utilice las teclas de flecha para navegar por los programas. Pulse para abrirlo.

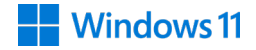

#### Uso de aplicaciones Windows®

Utiliza el touchpad o el teclado de tu portátil para abrir, personalizar y cerrar aplicaciones.

#### Abrir aplicaciones de Windows® desde el menú Inicio

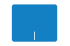

Sitúe el puntero del ratón sobre la aplicación y haga clic para abrirla.

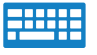

Entrada

Utilice las teclas de flecha para desplazarse por la lista de aplicaciones. Pulse para seleccionar una aplicación.

#### Personalizar las aplicaciones de Windows®

Puedes mover, redimensionar, separar o anclar aplicaciones a la barra de tareas desde el menú Inicio siguiendo estos pasos:

#### Trasladar una aplicación

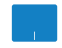

Sitúe el puntero del ratón sobre la aplicación y, a continuación, arrástrela y suéltela en una nueva ubicación.

#### Cambiar el tamaño de una aplicación

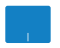

Sitúe el puntero del ratón sobre la aplicación y haz clic en el botón izquierdo del ratón. A continuación, haga clic en **Redimensionar** y seleccione un tamaño de mosaico para la aplicación.

#### Desvincular una aplicación

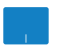

Sitúe el puntero del ratón sobre la aplicación, haga clic con el botón derecho y, a continuación, haga clic en **Desvincular de la pantalla de inicio.** 

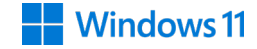

#### Anclar aplicaciones a la barra de tareas

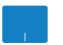

Sitúe el puntero del ratón sobre la aplicación, haga clic con el botón derecho y, a continuación, haga clic en **Anclar** a la barra de tareas.

#### Anclar más aplicaciones al menú Inicio

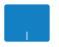

En **Todas las aplicaciones**, sitúe el puntero del ratón sobre la aplicación que desee añadir al menú Inicio, haga clic con el botón derecho sobre ella y, a continuación, pulse **Anclar a Inicio**.

#### Vista de tareas

Cambia rápidamente entre aplicaciones y programas abiertos utilizando la función de vista de tareas, también puedes utilizar la vista de tareas para cambiar entre escritorios.

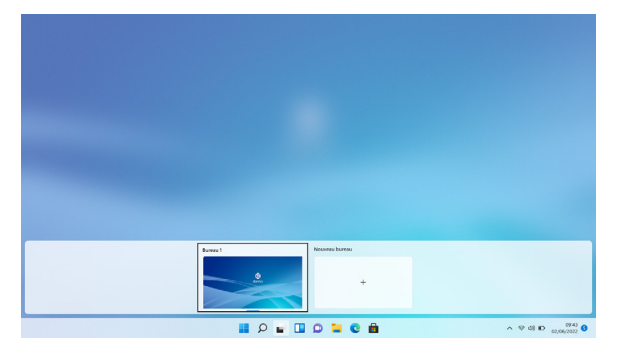

#### Abrir la vista de tareas

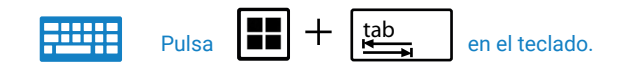

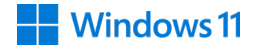

#### **Funcionalidad Snap**

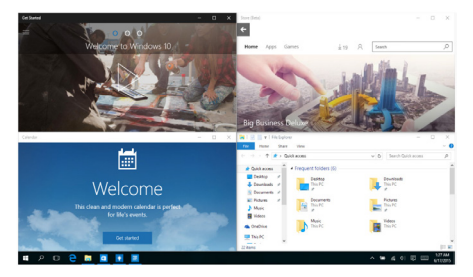

La función Snap muestra las aplicaciones una al lado de la otra, permitiéndote trabajar o cambiar entre ellas.

#### Alineación de zonas clicables

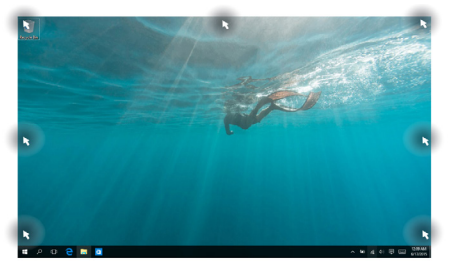

Puedes arrastrar y soltar aplicaciones en estas áreas clicables para alinearlas en su lugar.

#### **Activar Snap**

- 1. Abra la aplicación que desea alinear.
- 2. Arrastra la barra de título de tu aplicación y suéltala en el borde de la pantalla que quieras alinear.
- 3. Abra otra aplicación y repita los pasos anteriores para alinear otra aplicación.

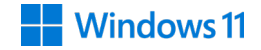

#### Centro de notificaciones

El Centro de Acción reúne las notificaciones de las aplicaciones y presenta un único lugar donde puedes interactuar con ellas. También tiene una sección muy útil de acciones rápidas en la parte inferior.

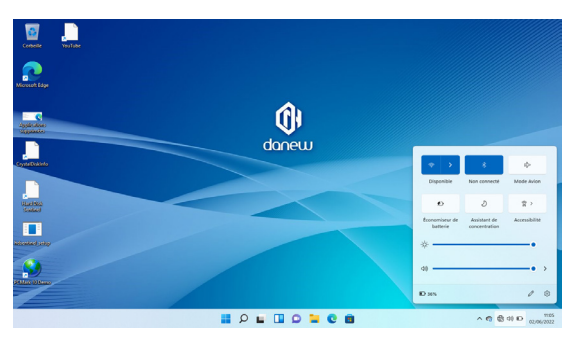

#### Abrir el Centro de notificaciones

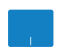

Sitúe el puntero del ratón sobre el icono

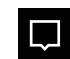

de la barra de tareas y haga clic en él.

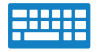

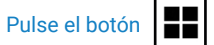

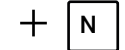

en el teclado.

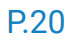

#### Atajos de teclado

El uso de métodos abreviados de teclado facilita el acceso a las aplicaciones y la navegación en Windows® 11

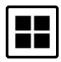

+

╋

#### Abre el menú **Inicio**

Cambia al Escritorio

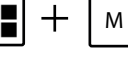

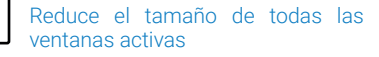

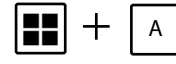

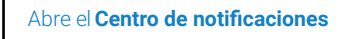

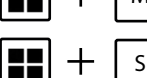

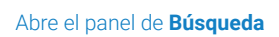

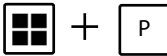

Muestra el panel Proyecto

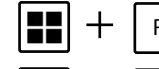

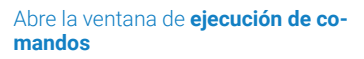

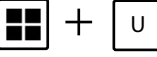

Abre el menú de opciones de ergonomía

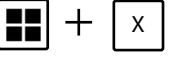

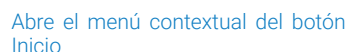

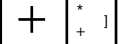

Esc

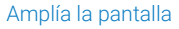

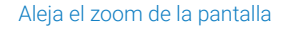

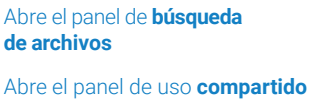

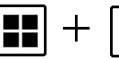

╈

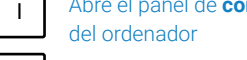

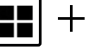

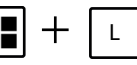

Κ

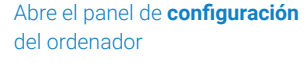

Abre el panel de **conexión** 

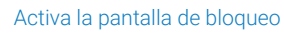

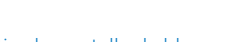

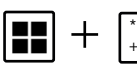

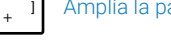

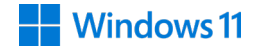

#### Conexión inalámbrica

#### WiFi

Consulta tu correo electrónico, navega por Internet y comparte aplicaciones en tus redes sociales a través de la conexión inalámbrica Wi-Fi de tu portátil.

IMPORTANTE El modo avión debe estar desactivado para utilizar todas las funciones inalámbricas.

#### Activar la conexión WiFi

Sigue estas instrucciones para activar la conexión Wi-Fi de tu portátil:

1.

- Seleccione el icono
- 2. Seleccione el icono

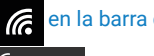

en la barra de tareas.

para activar Wi-Fi.

- 3 Seleccione un punto de acceso de la lista de redes Wi-Fi disponibles.
- 4. Haga clic en Conectar para intentar establecer una conexión.

NOTA: Es posible que se le pida que introduzca una clave de seguridad antes de poder establecer una conexión con la red Wi-Fi.

#### Apagar el portátil

Utiliza uno de los siguientes métodos para apagar tu portátil:

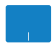

• Abra el menú Inicio y seleccione

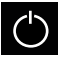

> Parar para realizar una parada normal.

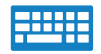

• También puede apagar el ordenador pulsando

en la lista desplegable y haga clic en Aceptar.

NOTA: Antes de continuar, le recomendamos que cierre todas las aplicaciones abiertas.

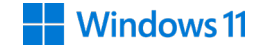

Para actualizaciones de «firmware» del producto, visite www.danew.com en la sección Soporte y Controladores y Manuales.

NOTA: Para todas las actualizaciones del dispositivo, es importante dejarlo conectado al cargador de red y, sobre todo, no forzar su apagado. Esto podría causar daños irreversibles y no estarían cubiertos por la garantía del fabricante.

Para beneficiarse de la garantía del fabricante y de una asistencia técnica específica, le invitamos a registrar el/los producto(s) adquirido(s) en el plazo de un mes a partir de la fecha de compra en el sitio web www. danew.com, en el apartado: Asistencia y registro de productos.

Para las solicitudes de servicio posventa, debe ponerse en contacto con el departamento técnico para obtener el número de autorización de devolución RMA. No se aceptarán devoluciones sin un número RMA. Danew se reserva el derecho de asegurar que el mal funcionamiento del aparato no se deba a un uso o manipulación incorrecta por parte del usuario.

> Nuestro equipo técnico responderá a sus preguntas de - De lunes a jueves, de 9:00 a 13:00 y de 14:00 a 18:00 - Viernes, de 9:00 a 13:00 y de 14:00 a 17:00 Mail: tech@danew.com Produit 1 año de garantía y accesorios 1 mes a partir de la fecha de compra.

#### Procedimiento para obtener el servicio de garantía u otra información

1. Por favor, acceda y revise la sección de Soporte de la página web de Danew antes de solicitar el servicio de garantía.

2. Si la actualización del software no resuelve el problema, recibirá instrucciones sobre cómo enviar el Producto al Servicio Postventa.

3. Para obtener el servicio de garantía, en la medida permitida por la legislación aplicable, usted debe proporcionar: (a) una copia de su recibo de compra, factura u otra prueba equivalente de compra; (b) una descripción escrita del problema; (c) el nombre de su proveedor de servicios, si procede; (d) su dirección y número de teléfono. Si el Producto no está cubierto por la Garantía Limitada de Danew, Danew informará al consumidor de la disponibilidad, precio y demás condiciones aplicables a la reparación del Producto.

# Qué ocurre cuando se presenta una reclamación en virtud de esta Garantía Limitada?

Si usted presenta una reclamación válida en virtud de esta Garantía Limitada, Danew podrá, a su entera discreción, (1) reparar el Producto con piezas de repuesto nuevas, usadas o reacondicionadas; o (2) cambiarlo por un Producto de repuesto nuevo o reacondicionado «como nuevo» similar al Producto garantizado; o (3) reembolsarle el precio de compra. Los Productos reparados o sustituidos le serán devu-

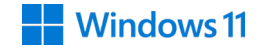

eltos en su configuración original, con las actualizaciones de software aplicables que puedan afectar al uso y/o compatibilidad con aplicaciones de terceros (de las que Danew no será responsable). Cualquier producto reembolsado o reemplazado pasa a ser propiedad de Danew. Para obtener servicio bajo esta Garantía Limitada, la solicitud debe hacerse en el país en el que el Producto está destinado a la venta; de lo contrario, los servicios de reparación se limitarán a las opciones disponibles en el país donde se solicita el servicio.

#### Cuáles son los límites de la cobertura?

Esta Garantía Limitada no cubre los siguientes daños a menos que sean causados por un defecto o fallo de fabricación: (a) Desgaste normal debido al envejecimiento natural del Producto, incluyendo las partes que se espera que se deterioren con el tiempo, tales como baterías, carcasas o revestimientos protectores.(b) Daños cosméticos, incluyendo arañazos, mellas y grietas en los Productos. (c) Daños causados por el uso de productos, accesorios o software no Danew o no aprobados por Danew. (d) Daños causados por eventos fuera del control de Danew, incluyendo daños causados por (i) accidente, abuso, mal uso; (ii) uso del Producto fuera del uso autorizado o previsto establecido en la guía del usuario, guía de inicio rápido y tutoriales en línea relacionados con el Producto, y cualquier otra documentación que se le proporcione, incluyendo el uso del Producto con fines comerciales; (iii) manipulación inadecuada (por ejemplo, exponer el Producto); (iv) el contacto con líquidos, agua, lluvia, una humedad excesiva, una sudoración importante u otra fuente de humedad, arena, alimentos, suciedad u otras sustancias similares (excepto en el caso de Productos específicamente diseñados para resistir este tipo de sustancias), siempre que los

daños no se deban a una fijación incorrecta de los elementos de protección del dispositivo (por ejemplo, juntas mal cerradas), a daños o ausencia de dichos elementos de protección (por ejemplo, una cubierta agrietada) o a la exposición del Producto a condiciones que no respeten las especificaciones y límites definidos (por ejemplo, la inmersión de un Producto con norma IPx7 durante más de 30 minutos en 1 metro de agua fría); o (v) en caso de inundación, incendio, terremoto, tornado u otros desastres naturales fuera del control de Danew. (e) Intervenciones no autorizadas. Defectos o daños resultantes de la intervención de cualquier persona ajena a Danew o a un centro de reparación autorizado por Danew que haya reparado, probado, ajustado, instalado, mantenido, alterado o modificado los Productos. (f) Productos modificados de cualquier manera sin autorización escrita de Danew, incluidos los Productos: (i) cuyos números de serie u otros códigos de fabricante hayan sido eliminados, alterados u ocultados; (ii) cuyos números de serie no coincidan o hayan sido duplicados; (iii) cuyos sellos hayan sido rotos o presenten cualquier otro signo visible de violación; o (iv) que hayan sido modificados con el objetivo de cambiar su funcionalidad o que muestren signos visibles de intento de modificación.

- Advertencia sobre el desbloqueo del programa de arranque o la modificación del software del sistema operativo del producto: modificar el sistema operativo de un producto, lo que incluye el desbloqueo del programa de arranque, hacer root a un dispositivo o ejecutar una versión de software de sistema operativo distinta de las versiones aprobadas emitidas por Danew y sus socios, puede dañar permanentemente su producto, provocar un mal funcionamiento y/o hacerlo peligroso. Salvo indicación contraria de Danew, cualquier daño resultante de dicho uso no estará cubierto por esta garantía limitada.

- Importante: Es ilegal utilizar este producto si ya no cumple con las autorizaciones gubernamentales que aprobaron su comercialización. Por lo tanto, no debe realizar modificaciones al producto que afecten sus características de emisión, modulación o transmisión, incluidos sus niveles de potencia, frecuencias de funcionamiento y rangos de frecuencia, niveles de SAR, ciclos de servicio, modos de transmisión y el método previsto de uso del producto.

(g) Defectos, daños o fallos del producto debido a la suscripción a un servicio o red de comunicación de terceros o al uso del producto con dichos servicios o redes.

(h) Software integrado, descargado en, o que acompaña a los Productos.

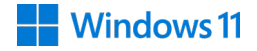

En la medida permitida por la normativa aplicable, Danew renuncia específicamente a cualquier garantía legal o implícita, incluidas, entre otras, las garantías de comerciabilidad, adecuación para un propósito particular, no infracción y cualquier garantía relacionada con defectos ocultos. Danew no garantiza que el funcionamiento de los productos o software cubiertos por esta garantía limitada cumpla con sus requisitos, sea compatible con cualquier equipo, aplicación de software o servicio de terceros, sea ininterrumpido o esté libre de errores, no presente riesgos para la información, datos, software o aplicaciones asociadas, o no provoque pérdidas relacionadas, ni que todos los defectos de los productos o del software serán corregidos. En los países donde tales garantías legales o implícitas no pueden excluirse legalmente, dichas garantías tienen, en la medida permitida por la normativa aplicable, una duración limitada al periodo de esta garantía limitada expresa especificada aquí. Las soluciones de reparación, reemplazo o reembolso, conforme a las condiciones explicadas por Danew, a su entera discreción, constituyen el único recurso del consumidor.

Ninguna declaración oral o escrita de parte de Danew, o de cualquier vendedor, distribuidor o revendedor de los productos, incluidos empleados y agentes asociados, puede crear obligaciones de garantía adicionales, extender el alcance o modificar de ninguna manera las condiciones de esta garantía limitada.

Atención: Danew no se responsabiliza por las modificaciones realizadas al transmisor-receptor.

#### Marcado CE

Danew declara que el equipo del tipo DBOOK 141C cumple con los requisitos esenciales y las disposiciones aplicables de la Directiva 2022/2380 que modifica la Directiva 2014/53/UE (RED).

# $( \in \mathbf{O} )$

#### Declaración simplificada de conformidad de la UE

Danew declara que el equipo del tipo DBOOK 141C cumple con los requisitos esenciales y las disposiciones aplicables de la Directiva 2022/2380, así como con las especificaciones técnicas mencionadas en el artículo R. 20-29-10-1 de la Ley n.º 2022-300 del 2 de marzo de 2022 destinada a reforzar el control parental en los medios de acceso a internet.

La declaración de conformidad completa está disponible en línea: https://danew.fr/declaration-de-conformite/

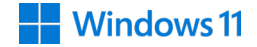

#### **Control parental**

Declaración de conformidad en virtud de la Ley n.º 2022-300 del 2 de marzo de 2022 destinada a reforzar el control parental en los medios de acceso a internet.

Su dispositivo Danew está equipado con un sistema que permite controlar el acceso de los menores a servicios y contenidos en línea.

Este sistema ofrece la posibilidad de bloquear el acceso a contenidos instalados y el bloqueo de descargas a través de tiendas de aplicaciones de software de contenidos que están legalmente prohibidos para menores.

De acuerdo con la ley, el sistema no puede dar lugar al tratamiento de datos personales del usuario menor, salvo aquellos necesarios para el funcionamiento del sistema de control parental. Asimismo, no puede implicar la recopilación de datos del usuario menor con fines comerciales, como el marketing directo, la elaboración de perfiles o la publicidad basada en el comportamiento.

Microsoft Family Safety para Windows ofrece una solución integral de control parental para supervisar y orientar la experiencia digital de sus hijos. Con esta funcionalidad integrada, puede fácilmente establecer límites de tiempo de pantalla, filtrar contenido inapropiado, supervisar las actividades en línea y mucho más.

El sistema de control parental para dispositivos Windows incluye la activación, el uso, la actualización de la solución y la desactivación del sistema.

De conformidad con el artículo R. 20-29-10-9, se pone a disposición de los usuarios la siguiente información:

1- Acceso a las características esenciales y funcionalidades técnicas del sistema de control parental, así como instrucciones para su activación, uso, actualización y, en su caso, desactivación.

2- Contenidos informativos sobre la identificación y prevención de riesgos asociados a la exposición de menores a P. 30

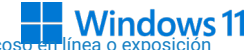

servicios de comunicación pública en línea, en particular, en relación con prácticas adictivas, acoso en línea o exposición a contenidos inapropiados.

3- Contenidos informativos sobre la identificación y prevención de riesgos relacionados con la sobreexposición o exposición temprana de los usuarios a las pantallas.

Escanee el código QR para obtener información sobre el sistema de control parental:

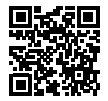

\*Consulte los Términos y Condiciones de Uso de Microsoft Family Safety para conocer la política de Microsoft sobre el tratamiento de datos personales.

Microsoft Family Safety y Windows son marcas registradas de Microsoft Group.

- Intel, Intel Celeron y el logo de Intel son marcas registradas de Intel Corporation en los Estados Unidos y en otros países.

- Microsoft, Windows y el logo de Windows son marcas comerciales o registradas de Microsoft Corporation o sus filiales, en los Estados Unidos y/o en otros países.

## Ruido y prevención de la pérdida auditiva 🎪

Para evitar posibles problemas auditivos, no utilice este dispositivo a volumen máximo durante períodos prolongados.

#### Energía de radiofrecuencia - Francia

Según la Organización Mundial de la Salud, « se han realizado numerosos estudios en los últimos veinte años para evaluar el riesgo que representan las tabletas y teléfonos móviles para la salud. Hasta la fecha, no se ha demostrado que el uso de estos dispositivos tenga un impacto negativo en la salud » (Nota informativa N.º 193). De acuerdo con la normativa francesa, estamos obligados a incluir las siguientes recomendaciones sobre medidas de precaución: puede limitar su exposición a la energía de radiofrecuencia (a) utilizando su dispositivo en áreas con buena cobertura de red, o (b) utilizando un kit manos libres para alejar el dispositivo de su cabeza y cuerpo. En este caso, se recomienda a las mujeres embarazadas que mantengan el dispositivo alejado de la parte inferior de su abdomen.

#### **Dispositivos médicos**

Si usa un marcapasos, un desfibrilador implantable o cualquier otro dispositivo médico, consulte a su médico y lea las instrucciones del fabricante antes de utilizar este aparato. Las personas que usan un marcapasos o un desfibrilador deben seguir las siguientes precauciones:

• SIEMPRE mantenga el dispositivo a al menos 15 centímetros de distancia del marcapasos o desfibrilador cuando el dispositivo esté ENCENDIDO.

· Use el oído opuesto al marcapasos o desfibrilador para reducir los riesgos de interferencia.

Apague el dispositivo INMEDIATAMENTE si sospecha de cualquier problema de interferencia.

#### Tasa de absorción específica (CIPRNI)

### ESTE DISPOSITIVO MÓVIL CUMPLE CON LAS NORMAS INTERNACIONALES DE PROTECCIÓN CONTRA LA EXPOSICIÓN A ONDAS DE RADIO.

Su dispositivo es un emisor-receptor de radio. Está diseñado para no superar los límites de exposición a las ondas de radio (campos electromagnéticos de frecuencia radio) definidos por las normas internacionales. Estas normas han sido establecidas por un organismo científico independiente, la CIPRNI (Comisión Internacional de Protección contra las Radiaciones No Ionizantes), y prevén márgenes de seguridad destinados a garantizar la protección de todos, independientemente de su edad y estado de salud. La norma de exposición a las ondas de radio para los dispositivos utiliza una unidad de medida llamada tasa de absorción específica o SAR. El valor límite de SAR para los dispositivos es de 2W/kg (vatios por kilogramo) para la cabeza y el cuerpo, y de 4W/kg para los miembros.

Las pruebas relativas al SAR se realizan en posiciones de funcionamiento estándar, cuando la transmisión del dispositivo se realiza con la mayor potencia certificada, en todas las bandas de frecuencia probadas. De acuerdo con las normas de la CIPRNI, los valores más altos de SAR alcanzados por este modelo de dispositivo se indican a continuación:

| Valores máximos de SAR para este modelo |      |  |
|-----------------------------------------|------|--|
| SAR a nivel del cuerpo.                 | W/kg |  |
| SAR a nivel de los miembros.            | W/kg |  |

Durante su uso, los valores reales de SAR de su dispositivo suelen ser mucho más bajos que los valores indicados. De hecho, para mejorar la eficiencia del sistema y reducir las interferencias en la red, la potencia de funcionamiento de su dispositivo se reduce automáticamente cuando no se necesita la potencia máxima para la llamada. Cuanto más baja sea la potencia del dispositivo, más bajo será el valor de SAR. Si desea reducir su exposición a las radiofrecuencias, puede simplemente limitar su uso o utilizar un kit manos libres para alejar el dispositivo de su cabeza y cuerpo.

#### Información técnica

| Modo            | Bandas de frecuencias                                | Potencias máximas de emisión (dBm) |
|-----------------|------------------------------------------------------|------------------------------------|
| Wifi<br>2.4 GHz | WLAN IEEE 802.11 b/g/n (HT20)<br>2412 MHz - 2472 MHz |                                    |
|                 | WLAN IEEE 802.11 n (HT40)<br>2422 MHz - 2462 MHz     |                                    |
| Wifi<br>5.2 GHz | WLAN IEEE 802.11 a/n/ac/ (HT20)                      |                                    |
|                 | 5180MHz-5200MHz                                      |                                    |
|                 | WLAN IEEE 802.11 n/ac (HT40)                         |                                    |
|                 | 5190MHz-5230MHz                                      |                                    |
|                 | WLAN IEEE 802.11 ac (HT 80)                          |                                    |
|                 | 5210MHz                                              |                                    |
| Wifi<br>5.8 GHz | WLAN IEEE 802.11 a/n/ac/ (HT20)                      |                                    |
| 0.0 0112        | 5745MHz-5825MHz                                      |                                    |
|                 | WLAN IEEE 802.11 n/ac (HT40)                         |                                    |
|                 | 5755MHz-5795MHz                                      |                                    |
|                 | WLAN IEEE 802.11 ac (HT 80)                          |                                    |
|                 | 5775MHz                                              |                                    |
| Bluetooth       | 2402 MHz -2480 MHz                                   |                                    |
|                 |                                                      |                                    |
|                 |                                                      |                                    |

#### Embalaje y manuales del producto

El embalaje del producto y los manuales deben ser desechados únicamente de acuerdo con los sistemas de recolección y reciclaje establecidos en su país. Para más información, por favor contacte a las autoridades competentes.

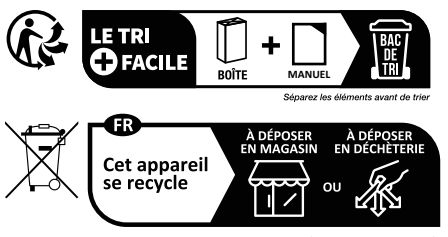

Points de collecte sur www.quefairedemesdechets.fr Privilégiez la réparation ou le don de votre appareil !

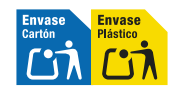

#### Derechos de autor y marcas comerciales

Las funciones, características y la información del producto indicadas en esta guía de usuario fueron actualizadas y eran exactas en el momento de la impresión. DANEW se reserva el derecho de modificar esta información sin previo aviso ni obligación.

Nota: Las imágenes de esta guía se proporcionan solo como ejemplo.

© 2024 Danew Electronics. Todos los derechos reservados.

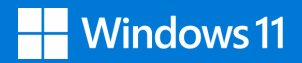